## Make Your Article Open Access With OnlineOpen

## Open Access Payments Made Easy With Wiley Open Access Accounts

Once your article is accepted, register or log-in to Wiley Author Services at www.wileyauthors.com.\*

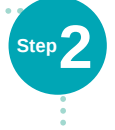

On your Author Dashboard in Author Services, click 'Order OnlineOpen'.

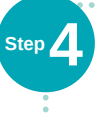

Step 1

Your institution is notified of your request and asked to approve.

then published open access

license on Wiley Online Library.

under a Creative Commons

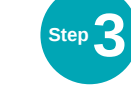

Fill out the OnlineOpen order form. Select your institution in the **Institution Funding and Research Payment** drop-down list.

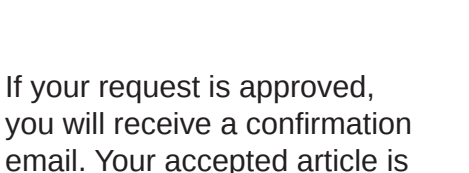

If your request is denied, you will receive an email asking you to pay for **open access**. Paid articles are then published open access under a Creative Commons license on Wiley

Online Library.

Institution Payment and Research Funding Are your open access publication charges covered by a Wiley Open Access Account? I am affiliated with the following Wiley Open Access Account and request covered.

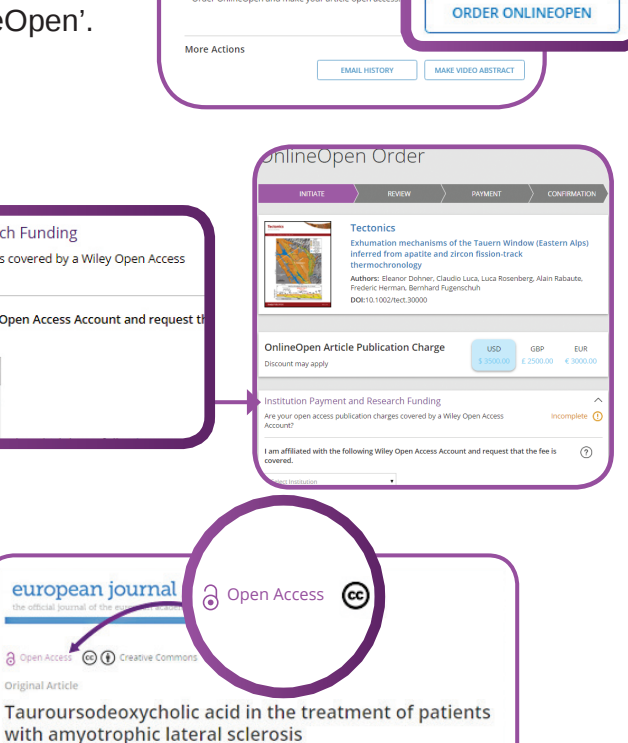

chumation mechanisms of the Tauern Windo astern Alps) inferred from apatite and zircon

fission-track thermochronology Authors: Eleanor Dohner, Claudio Luca, Luca Rosenberg, Ala

Rabaute, Frederic Herm

Publication status Article accepted on 30 December, 2016

Your Licens

OnlineOne

A. E. Elia, S. Lalli, M. R. Monsurrò, A. Sagnelli, A. C. Taiello, B. Reggiori, V. La Bella,

\*It is recommended that authors register for Author Services with the same email address used when submitting their article.

## www.wileyauthors.com/instpayment

WILEY